## Delphin Express Profesional Manual de instrucciones

Como crear un "Insumo"

## Inicio

Seleccionar el módulo "Lista de Insumos" y pulsar "clic"

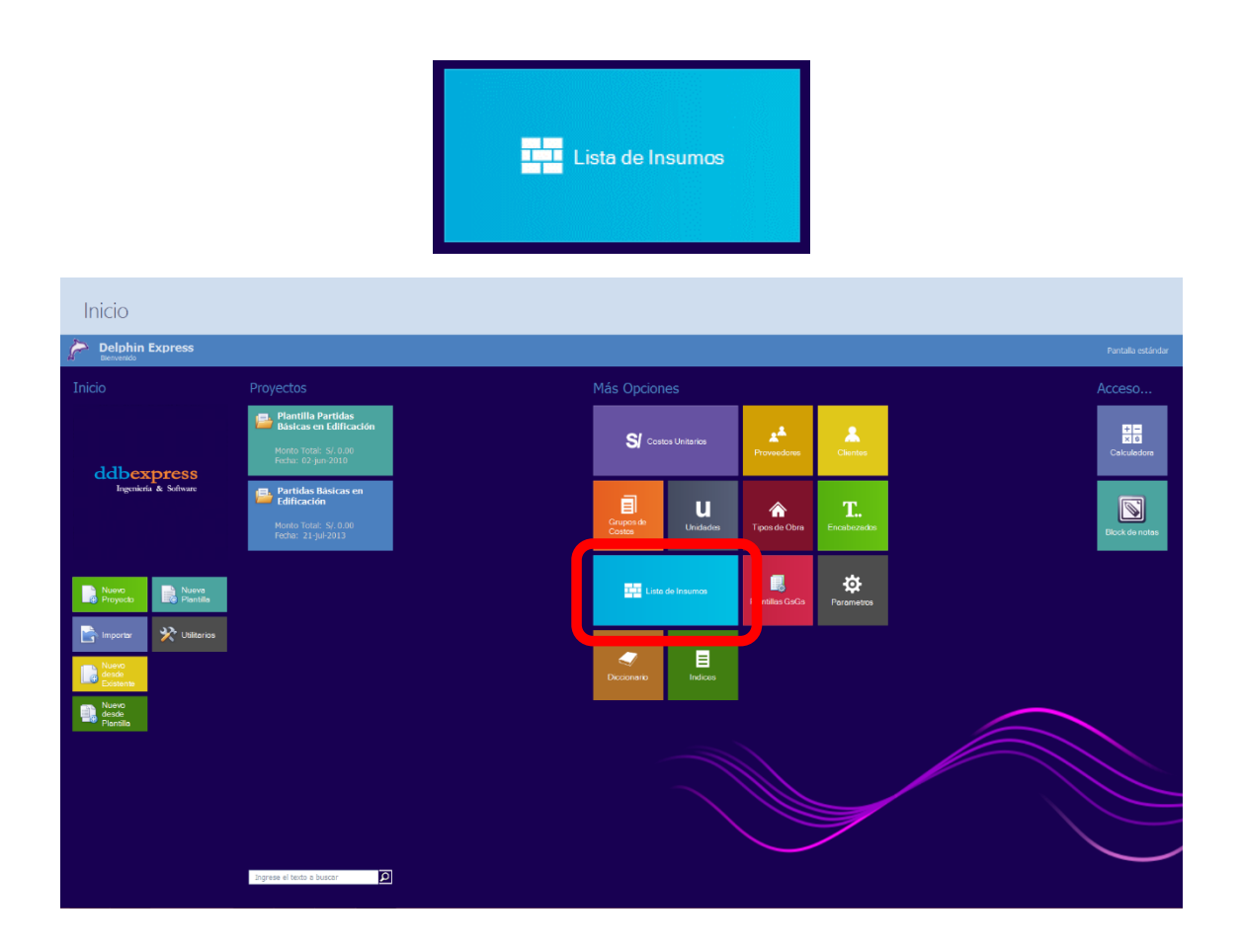

Automáticamente, emergerá una ventana presentando toda la lista de insumos existentes ya creados.

|              | Listá              | as (         | Generales                                       |                     | Lista          | de Ins   | sum   | os  |    |
|--------------|--------------------|--------------|-------------------------------------------------|---------------------|----------------|----------|-------|-----|----|
| Imprin<br>Op | mir Expo<br>a Expo | rtar<br>ccel | Diccionario Indices Proveedores<br>Avanzadas r; |                     |                |          |       |     |    |
| Sin ag       | grupar             |              |                                                 |                     | Total de       | Registro | s: 10 | , ^ | 8  |
| IU           | Prov               | Cod          | Descripcion                                     | Especificaciones    | Unidad         | Costo    | Im    | 1   | G  |
| 30           | 106                | 0003         | Aditivo Desmoldante                             | Aditivo Desmoldante | gin            | 1.00     |       | -   | 0  |
| 38           | 106                | 0053         | Afirmado                                        |                     | m <sup>3</sup> | 1.00     |       |     | ×  |
| 49           | 106                | 0096         | Aglomerado MDF (2.16 x 2.60)                    |                     | pln            | 1.00     |       |     | 8  |
| 02           | 106                | 0025         | Alambre negro Nº 16                             |                     | kg             | 1.00     |       |     |    |
| 02           | 106                | 0019         | Alambre negro Nº 8                              |                     | kg             | 1.00     |       |     |    |
| 43           | 106                | 0037         | Andamio de madera                               |                     | p2             | 1.00     |       |     |    |
| 37           | 106                | 0081         | Andamio metálico                                |                     | und            | 1.00     |       |     |    |
| 37           | 106                | 0093         | Andamio Metálico                                |                     | HM             | 1.00     | 100   |     |    |
| 04           | 106                | 0013         | Arena fina                                      |                     | m <sup>3</sup> | 1.00     | 100   |     |    |
| 04           | 106                | 0001         | Arena gruesa                                    |                     | m <sup>3</sup> | 1.00     | 100   |     |    |
| 13           | 106                | 0060         | Asfalto indust. sólido 160/180 PA               |                     | kg             | 1.00     | 120   |     |    |
| 13           | 106                | 0054         | Asfalto RC - 250                                |                     | gln            | 1.00     |       |     |    |
| 49           | 106                | 0032         | Bomba de concreto                               |                     | HM             | 1.00     |       |     |    |
| 37           | 106                | 0082         | Brocha plana de 1.5"                            |                     | und            | 1.00     |       |     |    |
| 47           | 106                | 0001         | Capataz                                         |                     | HH             | 1.00     |       |     |    |
| 49           | 106                | 0061         | Cargador frontal CAT-950                        |                     | HM             | 1.00     |       |     |    |
| 30           | 106                | 0047         | Cemento blanco                                  |                     | bol            | 1.00     | 100   |     |    |
| 21           | 106                | 0012         | Cemento Portland Tipo I (42.5 Kg)               |                     | bol            | 1.00     | 100   |     |    |
| 37           | 106                | 0097         | Cepilladora Electrica                           |                     | HM             | 1.00     |       |     |    |
| 24           | 106                | 0044         | Ceramica hexagonal                              |                     | m <sup>2</sup> | 1.00     | -     |     |    |
| 37           | 106                | 0030         | Cizalia                                         |                     | HM             | 1.00     | 100   |     |    |
| 02           | 106                | 0001         | Clavos 2 1/2"                                   |                     | kg             | 1.00     | 100   |     |    |
| 02           | 106                | 0020         | Clavos 3 1/2"                                   |                     | kg             | 1.00     | 100   |     |    |
| 02           | 106                | 0090         | Clavos con cabeza promedio                      |                     | kg             | 1.00     | 100   |     |    |
| 02           | 106                | 0068         | Clavos de 1 1/2"                                |                     | kg             | 1.00     |       |     |    |
| 02           | 106                | 0018         | Clavos de 3"                                    |                     | kg             | 1.00     |       |     |    |
| 02           | 106                | 0021         | Clavos de 4"                                    |                     | kg             | 1.00     | 1     |     | 41 |

Una vez posicionado el formulario y pulsando "Clic" derecho, podemos agrupar por clase (Índice) o por proveedor de Insumos y trabajar con mayor objetividad

| Impri<br>O<br>Sin a | imir Expo<br>a Ex<br>pciones | rtar<br>cel | Diccionario Indices Proveedores<br>Avanzadas s                    |              |
|---------------------|------------------------------|-------------|-------------------------------------------------------------------|--------------|
| IU                  | Prov                         | Cod         | Descripcion                                                       | Especificaci |
| 30                  | 106                          | 0003        | Aditivo Desmoldante                                               | Aditivo Des  |
| 38                  | 106                          | 0053        | Afirmado                                                          |              |
| 49                  | 106                          | 0096        | Aglomerado MDF (2.16 x 2.60)                                      |              |
| 02                  | 106                          | 0025        | Alambre negro Nº 16                                               |              |
| 02                  | 106                          | 0019        | Alambre negro Nº 8                                                |              |
| 43                  | 106                          | 0037        | Andamio de madera                                                 |              |
| 37                  | 106                          | 0081        | Andamio metálico 🔓 Agrupar por Clase                              |              |
| 37                  | 106                          | 0093        | Andamio Metálico                                                  |              |
| 04                  | 106                          | 0013        | Arena fina                                                        |              |
| 04                  | 106                          | 0001        | Arena gruesa 🕺 Quitar agrupacion                                  |              |
| 13                  | 106                          | 0060        | Asfalto indust. sólido 160/180 PA<br>Crear nuevo en base de datos |              |
| 13                  | 106                          | 0054        | Asfalto RC - 250                                                  |              |
| 49                  | 106                          | 0032        | Bomba de concreto                                                 |              |
| 37                  | 106                          | 0082        | Brocha plana de 1.5"                                              |              |
| 47                  | 106                          | 0001        | Capataz                                                           |              |
| 49                  | 106                          | 0061        | Cargador frontal CAT-950                                          |              |
| 30                  | 106                          | 0047        | Cemento blanco                                                    |              |

el detalle de ingreso, edición, borrado y otras opciones, como el rastreo de Insumo (Identificar en que análisis de precio se está usando determinado Insumo).

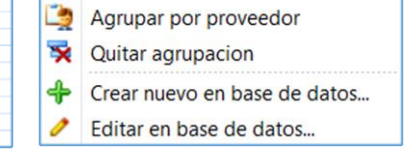

Agrupar por Clase

En la siguiente imagen, luego de haber agrupado por Clase (opcionalmente), ingresaremos un nuevo insumo, mediante la opción señalada en el recuadro de color rojo.

| DBEXPRESS [Delphin Express]                      |                  | - • ×                       |
|--------------------------------------------------|------------------|-----------------------------|
| Listas Generales                                 |                  | Lista de Insumos            |
| Imprimir Exportar<br>Opciones 15 Avanzadas 15    |                  | ×                           |
|                                                  |                  | Total de Registros: 108 🚔 👩 |
| IU • Prov Cod Descripcion                        | Especificaciones | Unidad Costo Im             |
|                                                  |                  | = 2                         |
| v 02 - Acero de Construcción Liso                |                  |                             |
| 02 106 0025 Alambre negro Nº 16                  |                  | kg 1.00 🔚 🗖                 |
| 02 106 0019 Alambre negro Nº 8                   |                  | kg 1.00 🔚 🖵 💞               |
| 02 106 0001 Clavos 2 1/2"                        |                  | kg 1.00 🔚                   |
| 02 106 0020 Clavos 3 1/2"                        |                  | kg 1.00 🔚                   |
| 02 106 0090 Clavos con cabeza promedio           |                  | kg 1.00 🔚                   |
| 02 106 0068 Clavos de 1 1/2"                     |                  | kg 1.00 🔚                   |
| 02 106 0018 Clavos de 3"                         |                  | kg 1.00 🔚                   |
| 02 106 0021 Clavos de 4"                         |                  | kg 1.00 🔤                   |
| 02 106 0023 Pernos de 1/2"                       |                  | und 1.00 🔚                  |
| v 03 - Acero de Construcción Corrugado           |                  |                             |
| 03 106 0029 Fierro corrugado Ø 5/8"(promedio)    | Grado 60         | kg 1.00                     |
| 03 106 0001 xxxxxxxxxxx                          | X000000000X      | und 2.00 🚄                  |
| 9 04 - Agregado Hilo                             |                  |                             |
| 04 106 0013 Arena muan                           |                  | m <sup>2</sup> 1.00 a       |
| 04 106 0001 Alena gruesa                         |                  | m <sup>3</sup> 1.00         |
| v 05 - Agregado Grueso                           |                  | 1.00                        |
| 05 106 0048 Mármol travertino botticino          |                  | m² 1.00 🚍                   |
| 05 106 0014 Piedra chancada 1/2"                 |                  | m <sup>3</sup> 1.00         |
| 05 106 0015 Piedra chancada 3/4"                 |                  | m <sup>3</sup> 1.00         |
| 05 106 0016 Piedra mediana de cantera o de río   |                  | m <sup>3</sup> 1.00         |
| v 13 - Asfalto                                   |                  |                             |
| 13 106 0060 Asfalto indust. sólido 160/180 PA    |                  | kg 1.00 🔚                   |
| 13 106 0054 Asfalto RC - 250                     |                  | gln 1.00 🔚                  |
| Y 17 - Bloques y Ladrillos                       |                  |                             |
| 17 106 0039 Ladrillo de arcilla de 24 x 12 x 6cm |                  | pza 1.00 🚄 🗸 🔶              |

Pulsando "Clic" en el icono, o posicionado en el menú del lado derecho de la anterior Imagen, registraremos un insumo, mediante la presentación del siguiente formulario:

Ingreso de datos:

| Registrar insumo  |                |                     |         | 23           |
|-------------------|----------------|---------------------|---------|--------------|
| Código:           | ??0011         |                     |         |              |
| Grupo genérico:   |                |                     |         | •            |
| Proveedor:        | SIN CLASIFICAR |                     |         | •            |
| Descripcion:      |                |                     |         |              |
| Especificaciones: |                |                     |         | ▲<br>▼       |
| Tipo de insumo:   | MATERIALES T   |                     |         |              |
| Unidad:           | und 🔻          |                     | Imagen  | -            |
| Costo Unitario:   | 0 ‡            |                     | Fecha:  | 01/03/2014 - |
| Ficha Técnica:    | (Ninguno)      |                     |         | -            |
|                   |                |                     |         |              |
|                   |                | Aceptar y continuar | Aceptar | Cerrar       |
|                   |                |                     |         |              |

**Grupo genérico**.- Mediante esta opción, asociamos nuestro insumo por ingresar, con una descripción genérica definida en la lista de los Índices de Precio de Reajuste establecido por el INEI.

| Código:         | 0400100  | 001                             |   |
|-----------------|----------|---------------------------------|---|
| Grupo genérico: | Agregado | fino                            | - |
|                 | Cod.     | Descripcion                     |   |
|                 | 01       | Aceite                          |   |
|                 | 03       | Acero de construcción corrugado |   |
|                 | 02       | Acero de construcción liso      |   |
|                 | 38       | Afirmado                        |   |
|                 | 04       | Agregado fino                   |   |
|                 | 05       | Agregado grueso                 |   |
|                 | 02       | Alambre negro                   | • |
|                 | ×        |                                 |   |

**Proveedor**.- A través de esta selección, podemos asignar el proveedor que suministrará como primera opción, nuestro nuevo insumo ingresado. Si no nos muestra el proveedor requerido (porque aún no ha sido registrado), podemos crear uno nuevo, desde la pantalla de inicio mediante la opción proveedores,

| <b>S</b> Cost                                                                                                    | os Uniterios  | Provee dores    | Clientes                |
|----------------------------------------------------------------------------------------------------|---------------|-----------------|-------------------------|
| Grupos de<br>Costos                                                                                                    | U<br>Unidadea | Tipos de Obra   | <b>T</b><br>Encabezados |
| Lista                                                                                                    | de Insumas    | Plantillas GsGs | Parametros              |
| and the second second s | Indices       |                 |                         |

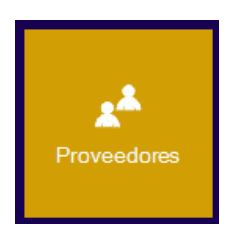

o directamente, desde el menú superior del control Listas Generales.

| Į      | _ista            | as (        | Generales                       |                     | List   | ta de Ins   | umos   | 5 |
|--------|------------------|-------------|---------------------------------|---------------------|--------|-------------|--------|---|
|        |                  |             |                                 |                     |        |             |        | × |
| Imprin | nir Expo<br>a Ex | rtar<br>cel | Diccionario Indices Proveedores |                     |        |             |        |   |
| Ор     | ciones           | G           | Avanzadas 🙀                     |                     |        |             |        |   |
| Sin ag | rupar            |             |                                 |                     | Total  | de Registro | s: 109 | 2 |
| IU     | Prov             | Cod         | Descripcion                     | Especificaciones    | Unidad | Costo       | Im     |   |
|        |                  |             |                                 |                     |        |             | _      | 1 |
| 30     | 106              | 0003        | Aditivo Desmoldante             | Aditivo Desmoldante | gln    | 1.00        |        |   |
| 38     | 106              | 0053        | Afirmado                        |                     | m³     | 1.00        |        |   |
| 49     | 106              | 0096        | Aglomerado MDF (2.16 x 2.60)    |                     | pln    | 1.00        |        | 9 |
| 02     | 106              | 0025        | Alambre negro Nº 16             |                     | kg     | 1.00        |        |   |
| 02     | 106              | 0019        | Alambre negro Nº 8              |                     | kg     | 1.00        |        |   |
| 43     | 106              | 0037        | Andamio de madera               |                     | p2     | 1.00        |        |   |
| 37     | 106              | 0081        | Andamio metálico                |                     | und    | 1.00        |        |   |

**Descripción**.- El ingreso de esta referencia, debe ser lo más específico y detallado, de tal forma que denote el nombre exacto del insumo que será agregado a nuestra base de datos General.

**Especificaciones**.- Este ingreso se refiere a notas específicas o características importantes sobre el Insumo.

**Tipo de Insumo**.- En esta opción, tenemos la posibilidad de clasificar el insumo por el tipo de materia o servicio, como es: Material, Mano de Obra, Equipo y Sub Contratos.

**Unidad**.- La unidad de un insumo debe ingresarse correctamente y de acuerdo a lo establecido en el manual de uso del Sistema Legal de Unidades de Medida. Para el Perú, puede descargarse desde el siguiente enlace <u>www.ddbexpress.com</u> y que debe usarse de **forma obligatoria**, en todo el territorio nacional.

**Costo Unitario**.- Esta opción proporciona el ingreso del valor del costo del "Insumo" en la fecha que determinamos su ingreso.

**Fecha**.- Por defecto, esta opción toma la fecha del sistema de su ordenador, como fecha de ingreso de los valores del insumo.

Imagen.- A través de la opción imagen, podemos asignar una imagen a nuestro

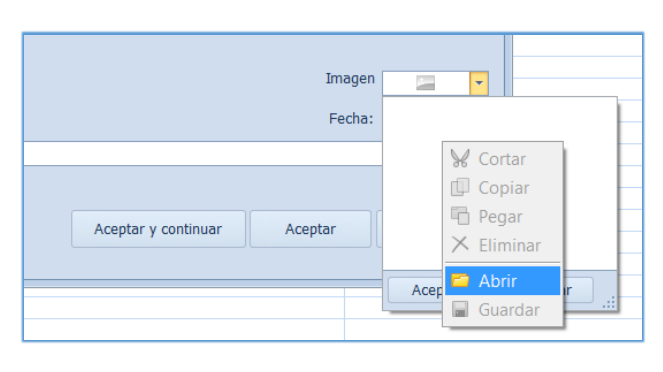

Insumo, para que de esta forma, podamos identificar claramente el insumo que estamos agregando a nuestros costos unitarios de un proyecto específico.

Una vez desplegado el recuadro de control "Imagen", podemos hacer "Clic" derecho y obtener un pequeño menú, con opciones

para abrir una imagen, cortar, copiar, eliminar y guardar respectivamente. Debemos tener en cuenta que, ha mayor tamaño y cantidad de imágenes, mayor será nuestra sobrecarga de tamaño, extensión y velocidad de carga de nuestra base de datos.

**Ficha técnica**.- Si consideramos importante, agregar fichas técnicas u otros documentos relacionados con el insumo, podemos con esta opción, anexar al insumo, documentos tipo doc, pdf, como parte de referencia e información complementaria del mismo.

**Botones**.- Son opciones de grabación de datos y término o cierre de utilización del formulario de ingreso de un insumo.

| Aceptar y continuar | Aceptar | Cerrar |
|---------------------|---------|--------|
|                     |         |        |

Otras opciones, propias de los controles de "Delphin Express", pueden usarse para facilidad de trabajo y/o evaluación de resultados. Entre ellas, podemos mencionar el filtrado automático de datos, ordenamiento y búsqueda de insumos.

Seguidamente podemos visualizar estas opciones en la imagen siguiente:

| Imprin | _ista<br>)<br>mir Expo<br>a Ex | S (  | Generales                                          |                      | Lista de In      | isumos  | ;   |
|--------|--------------------------------|------|----------------------------------------------------|----------------------|------------------|---------|-----|
| Op     | ciones                         | G.   | Avanzadas 🖙                                        |                      |                  | _       |     |
| Sin aq | rupar                          |      |                                                    |                      | Total de Registr | os: 109 | - f |
| IU     | Prov                           | Cod  | Descripcion                                        | Especificaciones U   | idad Costo       | Im      | 6   |
|        |                                |      |                                                    |                      |                  |         |     |
|        | 100                            |      | Narrivo Desmolutine                                | Autoro Desiniologine |                  |         | /   |
| 38     | 106                            | 0053 | Afirmado                                           | m                    | 3 1.00           | ) 🔚     |     |
| 49     | 106                            | 0096 | Aglomerado MDF (2.16 x 2.60)                       | pl                   | n 1.00           | ) 🔚 🛛   | 4   |
| 02     | 106                            | 0025 | Alambre negro Nº 16                                | kg                   | 1.00             | ) 🔚     |     |
| 02     | 106                            | 0019 | Alambre negro Nº 8                                 | kg                   | 1.00             | ) 🔚 🚽   | -   |
| 43     | 106                            | 0037 | Andamio de madera                                  | pi                   | 1.00             | ) 🔚     |     |
| 37     | 106                            | 0081 | Andamio metálico                                   | u                    | d 1.00           | ) 🔚     |     |
| 37     | 106                            | 0093 | Andamio Metálico                                   | H                    | 4 1.00           | j 🔚     |     |
| 04     | 106                            | 0013 | Arena fina                                         | m                    | 3 1.00           | ) 🔚     |     |
| 04     | 106                            | 0001 | Arena gruesa                                       | m                    | 3 1.00           | ) 🔚     |     |
| 13     | 106                            | 0060 | Asfalto indust. sólido 160/180 PA                  | kç                   | 1.00             | ) 🔚     |     |
| 13     | 106                            | 0054 | Asfalto RC - 250                                   | gl                   | 1.00             |         |     |
| 49     | 106                            | 0032 | Bomba de concreto                                  | н                    | 1 1.00           |         |     |
| 37     | 106                            | 0082 | Brocha plana de 1.5"                               | ur                   | d 1.00           |         |     |
| 47     | 106                            | 0001 | Capataz                                            | H                    | 1 1.00           |         |     |
| 49     | 106                            | 0061 | Cargador frontal CA1-950                           | H                    | 1 1.00           |         |     |
| 30     | 106                            | 0047 | Compate Partiand Tine I (42 5 Ka)                  | D                    | 1 1.00           |         |     |
| 21     | 106                            | 0012 | Cenilladora Eláctrica                              |                      | 1 1.00           |         |     |
| 24     | 106                            | 0097 | Cerámica hexagonal                                 |                      | 2 1.00           |         |     |
| 37     | 106                            | 0030 | Cizalla                                            | H                    | 4 1.00           |         |     |
| 02     | 106                            | 0001 | Clavos 2 1/2"                                      | ke                   | 1.00             |         |     |
| 02     | 106                            | 0020 | Clavos 3 1/2"                                      | kr                   | 1.00             |         |     |
| 02     | 106                            | 0090 | Clavos con cabeza promedio                         | k                    | 1.00             |         |     |
| 02     | 106                            | 0068 | Clavos de 1 1/2"                                   | ko                   | 1.00             |         |     |
| 02     | 106                            | 0018 | Clavos de 3"                                       | ko                   | 1.00             |         |     |
| 02     | 106                            | 0021 | Clavos de 4"                                       | ko                   | 1.00             | ) 🔚 🗌   |     |
| 39     | 106                            | 0074 | Cola sintética                                     | gl                   | 1.00             | ) 🔤 🔤   |     |
| 40     | 106                            | 0001 | Compactador Vibratorio Tino Plancha 5.8 UP. 145 kg |                      | 4 1.00           |         |     |

**Búsqueda.-** Permite por cada cabecera de la lista general como: Descripción, Unidad, costo y otros, buscar y seleccionar todos los insumos que coincidan con la cadena total o parcial, digitada en la línea de edición del control "Listas Generales".

Ejm: digitar la cadena "cla", seleccionará todos los insumos que en su descripción, tengan la palabra "cla", no importando su ubicación dentro de la descripción. Mientras continuemos agregando más caracteres en la línea de búsqueda, el control, ira filtrando automáticamente que insumos coinciden con la frase digitada.

|            | Lista              | as (          | Generales                                     |                  | Lista          | de Insu     | mos  |
|------------|--------------------|---------------|-----------------------------------------------|------------------|----------------|-------------|------|
| npri<br>Oj | mir Expo<br>a Expo | ortar<br>ccel | Diccionario Indices Provedores<br>Avanzadas a |                  |                |             |      |
| a          | grupar             |               |                                               |                  | Total          | de Registro | s: 9 |
|            | Prov.              | Cod           | Descripcion                                   | Especificaciones | Unidad         | Costo       | Im   |
|            |                    |               | cla                                           |                  |                |             |      |
|            | 106                | 0001          | Ciavos z 1/2"                                 |                  | kg             | 1.00        |      |
|            | 106                | 0020          | Clavos 3 1/2"                                 |                  | kg             | 1.00        |      |
| 2          | 106                | 0090          | Clavos con cabeza promedio                    |                  | kg             | 1.00        |      |
| 2          | 106                | 0068          | Clavos de 1 1/2"                              |                  | kg             | 1.00        |      |
| 2          | 106                | 0018          | Clavos de 3"                                  |                  | kg             | 1.00        |      |
| 2          | 106                | 0021          | Clavos de 4"                                  |                  | kg             | 1.00        |      |
|            | 106                | 0031          | Concreto premezclado f'c variable             |                  | m <sup>3</sup> | 1.00        |      |
| 1          | 106                | 0079          | Mezcladora 18 HP,11-12 p3, 1,500 kg           |                  | HM             | 1.00        |      |
| 21<br>18   |                    | 0001          | Mezcladora de 9-11 n3                         |                  | HM             | 1.00        |      |

**Ordenamiento.-** Esta característica, puede habilitarse presionando "Clic" en la parte derecha de cada campo de la cabecera del control (Descripción, Unidad, Costo, Código). Su ordenamiento puede ser ascendente o descende.

|          | Lista            | as (          | Generales                                          |                     | List           | ta de Ins   | sumo   | os | ] |
|----------|------------------|---------------|----------------------------------------------------|---------------------|----------------|-------------|--------|----|---|
|          |                  |               |                                                    |                     |                |             |        |    | × |
| Imprii   | mir Expo<br>a Ex | ortar<br>kcel | Diccionario Indices Proveedores                    |                     |                |             |        |    |   |
| O        | pciones          | Gi.           | Avanzadas 👒                                        |                     |                |             |        |    |   |
| Sin ag   | grupar           |               |                                                    |                     | Total          | de Registro | s: 109 |    | 2 |
| IU       | Prov             | Cod           | Descripcion                                        | specificaciones     | Unidad         | Costo       | Im     |    | G |
|          |                  |               |                                                    |                     |                |             |        |    |   |
| 30       | 106              | 0003          | Aditivo Desmoldante                                | Aditivo Desmoldante | gln            | 1.00        |        |    |   |
| 38       | 106              | 0053          | Afirmado                                           |                     | m <sup>3</sup> | 1.00        |        |    | ~ |
| 49       | 106              | 0096          | Aglomerado MDF (2.16 x 2.60)                       |                     | pin            | 1.00        |        |    | 9 |
| 02       | 100              | 0023          | Alambre negro Nº 8                                 |                     | ka             | 1.00        |        |    |   |
| 43       | 106              | 0037          | Andamio de madera                                  |                     | p2             | 1.00        |        |    |   |
| 37       | 106              | 0081          | Andamio metálico                                   |                     | und            | 1.00        |        |    |   |
| 37       | 106              | 0093          | Andamio Metálico                                   |                     | HM             | 1.00        | 2      |    |   |
| 04       | 106              | 0013          | Arena fina                                         |                     | m <sup>3</sup> | 1.00        |        |    |   |
| 13       | 106              | 0001          | Arena gruesa<br>Asfalto indust, sólido 160/180 PA  |                     | m <sup>2</sup> | 1.00        |        |    |   |
| 13       | 106              | 0054          | Asfalto RC - 250                                   |                     | aln            | 1.00        |        |    |   |
| 49       | 106              | 0032          | Bomba de concreto                                  |                     | НМ             | 1.00        |        |    |   |
| 37       | 106              | 0082          | Brocha plana de 1.5"                               |                     | und            | 1.00        | 2      |    |   |
| 47       | 106              | 0001          | Capataz                                            |                     | НН             | 1.00        | 2      |    |   |
| 49       | 106              | 0061          | Cargador frontal CAT-950                           |                     | HM             | 1.00        |        |    |   |
| 30<br>21 | 106              | 0047          | Cemento Dianco                                     |                     | bol            | 1.00        |        |    |   |
| 37       | 106              | 0097          | Cepilladora Eléctrica                              |                     | HM             | 1.00        |        |    |   |
| 24       | 106              | 0044          | Cerámica hexagonal                                 |                     | m²             | 1.00        |        |    |   |
| 37       | 106              | 0030          | Cizalla                                            |                     | HM             | 1.00        |        |    |   |
| 02       | 106              | 0001          | Clavos 2 1/2"                                      |                     | kg             | 1.00        |        |    |   |
| 02       | 106              | 0020          | Clavos 3 1/2"                                      |                     | kg             | 1.00        |        |    |   |
| 02       | 106              | 0090          | Clavos de 1 1/2"                                   |                     | kg             | 1.00        |        |    |   |
| 02       | 106              | 0018          | Clavos de 3"                                       |                     | ka             | 1.00        |        |    |   |
| 02       | 106              | 0021          | Clavos de 4"                                       |                     | kg             | 1.00        |        |    |   |
| 39       | 106              | 0074          | Cola sintética                                     |                     | gln            | 1.00        |        |    |   |
| 49       | 106              | 0001          | Compactador Vibratorio Tipo Plancha 5.8 HP, 145 kg |                     | HM             | 1.00        |        |    |   |
| 21       | 106              | 0031          | Concreto premezciado t'o variable                  |                     | m <sup>3</sup> | 1.00        |        |    |   |
| 43       | 106              | 0060          | Contrazócalo cedro boleado 3/4" x 2"               |                     | m              | 1.00        |        |    |   |

Solo para los campos que tienen agrupamiento (IU, Prov) además de su ordenamiento, puede Filtrarse como se puede observar en la Imagen.

| Listas Generales                               | Lis            | ta de In     | sum     | os  |            |
|------------------------------------------------|----------------|--------------|---------|-----|------------|
| Imprimir Exportar<br>a Excel                   |                |              |         |     | ×          |
| Opciones G Avanzadas G                         |                |              |         |     |            |
| In arupar                                      | Tota           | I de Registr | os: 109 |     | 3          |
| U Acette, Lubricantes Especificaciones         | Unidad         | Costo        | Im      |     | $\bigcirc$ |
| 03 - Acero de Construcción Corrugado           |                |              |         |     | 1          |
| 24 02 - Acero de Construcción Liso             | und            | 1.00         |         |     |            |
| 49 04 - Agregado Fino                          | HM             | 1.00         |         | _   | *          |
| 37 05 - Agregado Grueso                        | HM             | 1.00         |         |     | 9          |
| 49 06 - Alambre y Cable de Cobre Desnudo       | pln            | 1.00         |         |     |            |
| 30 07 - Alambre y Cable Tipo TW y THW          | m <sup>2</sup> | 1.00         |         |     |            |
| 54 U8 - Alamber y Cable Tipo WP                | gln            | 1.00         |         | -   |            |
| 37 09 - Alcatal salitaria con Crifería         | HM             | 1.00         |         | - 🔤 |            |
| 43 10 - Aprilado Santanto Con Gineria<br>      | p2             | 1.00         | 100     | -   |            |
| - 12 - Artefacto de Alumbrado Interior         | p2             | 1.00         |         |     |            |
| 22 13 - Asfalto                                | kg             | 1.00         | 200     |     |            |
| 54 14 - Baldosa Acústica                       | DOI            | 1.00         |         |     |            |
| 39 15 - Baldosa Alfástica                      | una            | 1.68         | 100     |     |            |
| 30 16 - Baldosa Vinílica                       | kg             | 1.00         | 100     |     |            |
| 30 17 - Bloques y Ladrillos                    | Kg             | 1.00         |         |     |            |
| 37 19 - Cable NYY y NKY                        | p2             | 1.00         | 1000    |     |            |
| 13 18 - Cable Telefonico                       | μ <u>2</u>     | 1.00         |         |     |            |
| 77 25 - Caraminas                              | und            | 1.00         |         |     |            |
| 37 109 1081 Annality Instance                  | und            | 1.00         |         |     |            |
| 54 106 0080 Thinner                            | aln            | 1.00         |         |     |            |
| 48 106 0079 Mezcladora 18 HP 11-12 p3 1 500 kg | HM             | 1.00         |         |     |            |
| 54 106 0078 Pintura imprimante incolora        | aln            | 1.00         |         |     |            |
| 54 106 0077 Pintura barníz                     | gln            | 1.00         |         |     |            |
| 54 106 0076 Pintura latex interiores           | gin            | 1.00         |         |     |            |
| 54 106 0075 Pintura imprimante blanca          | gln            | 1.00         |         |     |            |
| 39 106 0074 Cola sintética                     | gln            | 1.00         |         |     |            |
| 04 106 0073 Tierra de chacra                   | m <sup>3</sup> | 1.00         |         |     |            |
| 17 106 0072 Ladrillo pastelero 24 x 24cm       | pza            | 1.00         |         |     |            |
| 24 106 0071 Mayólica 11 x 11 de 1ra.           | m²             | 1.00         |         |     |            |
| 24 106 0070 Mayólica 15 x 15 de 1ra.           | m²             | 1.00         |         |     |            |

Otra opción importante es la de "Rastrear" un Insumo. Mediante esta opción, podemos rastrear y visualizar, que análisis de costos unitarios está utilizando determinado Insumo,

En el ejemplo siguiente (Imagen) veremos que análisis de costo unitario está utilizando el insumo "Arena fina"

|              | Lista                       | as (         | Gene               | erales                                                                                                    | Lis            | ta de In      | sumos   | 5         |
|--------------|-----------------------------|--------------|--------------------|----------------------------------------------------------------------------------------------------|----------------|---------------|---------|-----------|
| Imprir<br>Op | mir Expo<br>a Ex<br>pciones | rtar<br>ccel | A-2<br>Diccionario | Avanzadas (2                                                                                                    |                |               |         | ×         |
| Sin ag       | grupar                      |              |                    |                                                                                                    | Tota           | l de Registri | os: 109 | • <u></u> |
| IU           | Prov                        | Cod          | Descripci          | on Especificaciones                                                                                                    | Unidad         | Costo         | Im      | Ð         |
| 30           | 106                         | 0003         | Aditivo D          | asmoldante Aditivo Desmoldante                                                                                                    | gln            | 1.00          |         | 1         |
| 38           | 106                         | 0053         | Afirmado           |                                                                                                    | m <sup>3</sup> | 1.00          |         |           |
| 49           | 106                         | 0096         | Aglomera           | do MDF (2.16 x 2.60)                                                                                                    | pln            | 1.00          |         | 19        |
| 02           | 106                         | 0025         | Alambre            | negro Nº 16                                                                                                    | kg             | 1.00          |         |           |
| 02           | 106                         | 0019         | Alambre            | negro Nº 8                                                                                                    | кg             | 1.00          |         |           |
| 27           | 106                         | 0037         | Andamio            | de madeia                                                                                                    | pz<br>und      | 1.00          |         |           |
| 37           | 106                         | 0001         | Andamio            | metallon<br>Matálico                                                                                                    | unu            | 1.00          |         |           |
| 04           | 106                         | 0013         | Arena fin          | a a a a a a a a a a a a a a a a a a a                                                                                                    | m3             | 1.00          |         |           |
| 04           | 106                         | 0001         | Arena or           | a a la construction de la construction de la constr | m3             | 1.00          |         |           |
| 13           | 106                         | 0060         | Asfalto            |                                                                                                    |                | 1.00          |         |           |
| 13           | 106                         | 0054         | Asfalto            | ista General de insumos                                                                                                    | 3              | 1.00          |         |           |
| 49           | 106                         | 0032         | Bomba              |                                                                                                    | 1              | 1.00          |         |           |
| 37           | 106                         | 0082         | Brocha             | Se ha encontrado 32 costos que utiliza este insumo                                                                                                    | d              | 1.00          |         |           |
| 47           | 106                         | 0001         | Capata             | Codino Insumo + Total +                                                                                                    |                | 1.00          |         |           |
| 49           | 106                         | 0061         | Cargade            | Cupo2007 Acestado de piso de locato unecciono de 20 y 20cm - 000 - 2.90                                                                                                    | 1              | 1.00          |         |           |
| 30           | 106                         | 0047         | Cement             | CU0020007 Asentado de piso de losata veneciana de 20 x 200m 2.093                                                                                                    |                | 1.00          |         |           |
| 21           | 106                         | 0012         | Cement             | CU0020030 Asendado de piso de loseda veneciana de so A social 22.32                                                                                                    |                | 1.00          |         |           |
| 37           | 106                         | 0097         | Cepillac           | CUID20050 Contranso de 48 mm 1.77                                                                                                    | 1              | 1.00          |         |           |
| 24           | 106                         | 0044         | Cerámie            | CU0020052 Contrazócalo de cemento de 0.10 m de alto - sin colorear 0.51                                                                                                    |                | 1.00          |         |           |
| 37           | 106                         | 0030         | Cizalla            | CU0020053 Contrazócalo de cemento de 0.20 m de alto - sin colorear 0.63                                                                                                    | 1              | 1.00          |         |           |
| 02           | 106                         | 0001         | Clavos 1           | CU0020054 Contrazócalo de cemento de 0.30 m de alto - sin solorear 0.77                                                                                                    |                | 1.00          |         |           |
| 02           | 106                         | 0020         | Clavos :           | CU0020055 Contrazócalo de loseta veneciana de 10x20 cm. 2.14                                                                                                    |                | 1.00          |         |           |
| 02           | 106                         | 0090         | Clavos             | CU0020018 Cubertura de techo con torta de barro de 2" 1.38                                                                                                    |                | 1.00          |         |           |
| 02           | 106                         | 0008         | Claves             | CU0020074 Descanso de escalera acabado frotachado 1.21                                                                                                    |                | 1.00          |         |           |
| 02           | 106                         | 0018         | Clavos             | CU0020117 Forjado y revestimiento de gradas de escalera acabado cemento coloreado pulido 3.07                                                                                                    |                | 1.00          |         |           |
| 20           | 100                         | 0021         | Cola cir           | CU0020119 Fraguado de ladrillo pastelero de 24 x 24 x 3 cm 0.45                                                                                                    |                | 1.00          |         |           |
| 40           | 106                         | 0001         | Compare            | CU002015C Deñetes de siele asse                                                                                                    |                | 1.00          |         |           |
| 21           | 106                         | 0031         | Concret            | Cerrar                                                                                                    |                | 1.00          |         |           |
| 43           | 106                         | 0066         | Contraz            |                                                                                                    | <u> </u>       | 1.00          |         |           |
| 43           | 106                         | 0069         | Contrazó           | ralo cedro holeado 3/4" x 3"                                                                                                    | m              | 1.00          |         |           |
| 52           | 106                         | 0065         | Contrazó           | ralo de aluminio h=2                                                                                                    | m              | 1.00          |         |           |
|              | 100                         | 0000         | 0 1 1              |                                                                                                    |                | 1.00          |         | • •       |

## Menú Principal.-

| L       | ista             | as ( | Generales                       |                     | Lis    | ta de In      | sumo    | s |   |
|---------|------------------|------|---------------------------------|---------------------|--------|---------------|---------|---|---|
| Imprim  | nir Expo<br>a Ex | rtar | Diccionario Indices Proveedores |                     |        |               |         |   |   |
| Sin agr | rupar            |      |                                 |                     | Tota   | l de Registro | os: 109 |   | ĺ |
| IU      | Prov             | Cod  | Descripcion                     | Especificaciones    | Unidad | Costo         | Im      |   | í |
|         |                  |      |                                 |                     |        |               |         |   |   |
| 30      | 106              | 0003 | Aditivo Desmoldante             | Aditivo Desmoldante | gln    | 1.00          |         |   |   |
| 38      | 106              | 0053 | Afirmado                        |                     | m³     | 1.00          |         |   |   |
| 49      | 106              | 0096 | Aglomerado MDF (2.16 x 2.60)    |                     | pln    | 1.00          |         |   |   |
| 02      | 106              | 0025 | Alambre negro Nº 16             |                     | kg     | 1.00          |         |   |   |
| 02      | 106              | 0019 | Alambre negro Nº 8              |                     | kg     | 1.00          |         |   |   |
| 43      | 106              | 0037 | Andamio de madera               |                     | p2     | 1.00          |         |   |   |
| 37      | 106              | 0081 | Andamio metálico                |                     | und    | 1.00          |         |   | ſ |

**Imprimir.-** Despliega un control profesional con todas las opciones de impresión sobre la lista de insumos.

**Exportar a Excel.-** Opción que permite exportar nuestra data al formato de MS Excel, en el directorio que elija previamente el usuario.

**Diccionario.-** Muestra el formulario, para poder realizar las operaciones de registro, edición y eliminación de elementos correspondientes al Diccionario de Elementos de la Construcción (Registros asociado al Índice Unificado de Precios de la Construcción).

El registro de un nombre en el Diccionario, corresponde a una descripción específica y con características apropias, asociadas a un nombre genérico establecido en los Índices Unificados de Precios de la Construcción. Por consideraciones de inicio, se ha ingresado en la base de datos del diccionario, las descripciones iguales a la descripción de los Índices Unificados de Precios de la Construcción.

Índices.- Muestra el formulario, para poder realizar las operaciones de registro, edición y eliminación de elementos correspondientes a la descripción genérica de los Índices Unificados de Precios de la Construcción, establecidos por el gobierno del Perú. Actualmente son 80, los insumos definidos en el "Índice Unificado de Precios de la Construcción".

Su actualización y revisión debe ser constante, ya que el gobierno actualiza y corrige periódicamente sus cambios, así como su reagrupación de índices por consideraciones netamente técnicas.